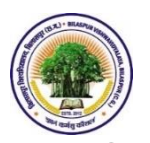

बिलासपुर विश्वविद्यालय, बिलासपुर (छत्तीसगढ़) BILASPUR VISHWAVIDYALAYA, BILASPUR (CHHATTISGARH) www.bilaspuruniversity.ac.in

STEP-BY-STEP PROCEDURE FOR FILLING ONLINE EXAMINATION FORM FOR SEMESTER EXAMINATION IN BILASPUR UNIVERSITY'S PORTAL

# बिलासपुर विश्वविद्यालय की सेमेस्टर परीक्षा के लिए विश्वविदयालय के पोर्टल में ऑनलाइन परीक्षा आवेदन करने की प्रक्रिया

# GENERAL INSTRUCTIONS

- 1. ऐसे परीक्षार्थी जो सत्र 2017-18 में बिलासपुर विश्वविद्यालय की परीक्षा में सम्मिलित होने के लिए ऑनलाइन नामांकन/परीक्षा आवेदन किये हैं और USER ID & PASSWORD प्राप्त कर चुके हैं, वे पूर्व में प्राप्त USER ID & PASSWORD प्राप्त कर चुके हैं, वे पूर्व में प्राप्त USER ID & PASSWORD के द्वारा विश्वविद्यालय के पोर्टल में लॉगिन करने के पश्चात निम्नानुसार प्रक्रिया के माध्यम से परीक्षा आवेदन ऑनलाइन भर सकेंगे और परीक्षा शुल्क/फीस का ऑनलाइन भ्गतान कर सकेंगे.)
- 2. जो परीक्षार्थी अपना USER ID भूल गये है, ऐसे परीक्षार्थी अपने विभाग/महाविद्यालय में संपर्क करें. विभाग/महाविद्यालय सत्र 2017-18 में बिलासपुर विश्वविद्यालय की परीक्षा में सम्मिलित होने के लिए ऑनलाइन नामांकन/परीक्षा आवेदन करने वाले परीक्षार्थियों की डाउनलोड की गयी सूची (ENROLMENT RETURN/ROLL LIST) में से परीक्षार्थियों को USER ID बता सकते हैं अथवा विश्वविद्यालय के परीक्षा विभाग में संपर्क कर सकते हैं.
- 3. जो परीक्षार्थी अपना PASSWORD भूल गये है, ऐसे परीक्षार्थी विश्वविद्यालय के पोर्टल में Forgot Password / Re-Send User-Id and Password ऑप्शन में क्लिक करें अथवा दिए गये लिंक http://exam.bucgexam.in/public/authentication/recover\_account/student पर क्लिक करें और USER ID अथवा AADHAAR NO. अथवा ENROLMENT NO. अथवा STUDENT NAME, FATHER'S NAME & DATE OF BIRTH डालकर Search Detail में क्लिक करें. Enter Full Mobile Number का ऑप्शन आने पर परीक्षार्थी अपना 10 अंको का मोबाइल नंबर डालें और Send My Account Detail में किलक करें. परीक्षार्थी द्वारा सत्र 2017-18 की अन्य परीक्षा हेतु पूर्व में ऑनलाइन नामांकन/परीक्षा आवेदन करते समय जो मोबाइल नंबर दर्ज किया गया था, उस मोबाइल नंबर में यूजर आईडी और पासवर्ड पुन: प्रेषित किया जायेगा.
- 4. कृपया अपना USER ID & PASSWORD को सुरक्षित रखें. भविष्य में विश्वविद्यालय के पोर्टल में लॉग इन करने के लिए इसी USER ID & PASSWORD का उपयोग करें.

BRIEF INSTRUCTIONS ARE GIVEN BELOW: -

1. VISIT WEBSITE OF BILASPUR UNIVERSITY http://www.bilaspuruniversity.ac.in

OR VISIT EXAMINATION PORTAL OF BILASPUR UNIVERSITY

http://exam.bucgexam.in

2. GO TO LOGIN-

SELECT STUDENT AREA &

LOGIN WITH USER ID & PASSWORD

OR

CLICK ON LINK GIVEN BELOW & LOGIN WITH USER ID & PASSWORD

http://exam.bucgexam.in/public/authentication/student login

3. AFTER LOGIN -

CLICK ON ADD NEW EXAMINATION

a. Select Examination Code & Name (in which you want to appear)

b. Select Your Category - REGULAR OR ATKT

c. Click on Add Exam Option

4. CLICK ON SELECT SUBJECT -

a. Select Subject As Per Scheme Of Examination (for subject selection, you may ask from teacher of your Department/College)

B. Click on Save Detail

5. CLICK ON APPLY FOR EAMINATION -

a. click on Apply Now

6. CLICK ON PROCEED TO PAYMENT (Note & keep safe Transaction ID )

7. CLICK ON MAKE PAYMENT

(pay exam fees through Internet Banking/Debit Card/Credit Card)

8. TAKE PRINT OUT OF EXAMINATION FORM & FEES RECEIPT - AFTER SUCCESSFUL PAYMENT OF EXAM FEES, TAKE PRINT OUT OF EXAMINATION FORM & FEES RECEIPT

9. SUBMIT EXAMINATION FORM & FEES RECEIPT (ALONG WITH ALL COMPULSORY/NECESSARY DOCUMENTS) IN YOUR DEPARTMENT/COLLEGE

1. VISIT WEBSITE OF BILASPUR UNIVERSITY http://www.bilaspuruniversity.ac.in

OR VISIT PORTAL OF BILASPUR UNIVERSITY

http://exam.bucgexam.in

2. GO TO LOGIN-SELECT STUDENT AREA & LOGIN WITH USER ID & PASSWORD OR

CLICK ON LINK GIVEN BELOW & LOGIN WITH USER ID & PASSWORD

http://exam.bucgexam.in/public/authentication/student login

3. AFTER LOGIN -

CLICK ON ADD NEW EXAMINATION

a. Select Examination Code & Name (in which you want to appear)

b. Select Your Category - REGULAR OR ATKT

c. Click on Add Exam Option

| $\leftrightarrow$ C 🛈 exam.bucgexam.in/student/new_student_area/add_new_eamination | ☆ 🧿 🗄                             |
|------------------------------------------------------------------------------------|-----------------------------------|
| HOME VIEWER<br>Welcome DURGESH ( BUB                                               | DIT PROFILE VIEW ALL TRANSACTIONS |
|                                                                                    |                                   |
| Personal Detail ADD NEW EXAM                                                       |                                   |
| Previous Marks Detail                                                              |                                   |
| Examination 164 - M.SC. MICROBIOLOGY & BIOIN                                       | NF. IV SEM (UNDER 2YR P.G. C.)    |
| Calegory Regular                                                                   | •                                 |
| Upload Photo and Sign                                                              | Add Exam                          |
| Apply for Examination                                                              | Aut Exam                          |
| Add New Examination                                                                |                                   |
| View Full Profile                                                                  |                                   |
| Submit Fee                                                                         |                                   |
| View Payment Status                                                                |                                   |
| Print Application Form                                                             |                                   |
| Print Fee Receipts                                                                 | •                                 |
| 🚱 🏉 💽 🖼 🜔 🙋 🚝 😁 🍃 🖳                                                                | EN 🔺 🖿 🐂 12:40 PM                 |

#### 4. CLICK ON SELECT SUBJECT -

a. Select Subject As Per Scheme Of Examination (for subject selection, you may ask from teacher of your Department/College)

#### b. Click on Save Detail

| $\leftrightarrow \Rightarrow  {\tt G}$ | ③ exam.bucgexam.in/student/new_student_are | a/select_ | subje | ect/164   |                                                                       | ☆   | Θ                    | 1      |
|----------------------------------------|--------------------------------------------|-----------|-------|-----------|-----------------------------------------------------------------------|-----|----------------------|--------|
|                                        | Add New Examination                        | SEL       | ECT   | SUBJECT   | 1                                                                     |     |                      | *      |
|                                        | View Full Profile                          |           |       |           |                                                                       |     |                      |        |
|                                        | Submit Fee                                 | SN        | #     | Code      | Subject Name                                                          |     |                      |        |
|                                        | View Payment Status                        | Com       | pulsa | ry        |                                                                       |     |                      |        |
|                                        |                                            | 1         |       | 41        | INDUSTRIAL MICROBIOLOGY                                               |     |                      |        |
|                                        | Print Application Form                     | 2         |       | 42        | PROGRAMMING IN PERL                                                   |     |                      |        |
|                                        | Print Fee Receipts                         | 3         |       | 49        | INDUSTRIAL MICROBIOLOGY AND PROGRAMMING IN PEARL LAB                  |     |                      |        |
|                                        | Print Admit Card                           | 4         |       | 50        | LAB MAJOR ELECTIVE                                                    |     |                      |        |
|                                        | Change Photo/Sign                          | 5         | •     | 51        | PROJECT WORK/DISSERTATION                                             |     |                      |        |
|                                        | Transaction Complaint                      | Optio     | onal  |           |                                                                       |     |                      |        |
|                                        |                                            | 6         |       | 43        | AGRICULTURAL MICROBIOLOGY                                             |     |                      |        |
|                                        |                                            | 7         |       | 44        | FERMENTATION TECHNOLOGY                                               |     |                      |        |
|                                        |                                            | 8         |       | 45        | INTRODUCTION TO COMPUTERS INTERNET PROGRAMMING LANG & DATA STRUCTURES |     |                      |        |
|                                        |                                            | 9         |       | 46        | MEDICAL MICROBIOLOGY                                                  |     |                      |        |
|                                        |                                            | 10        |       | 47        | DRUG DESIGNING,INTELLECTUAL PROPERTY RIGHTS & PATENT LAWS             |     |                      |        |
|                                        |                                            | 11        |       | 48        | FOOD MICROBIOLOGY                                                     |     |                      |        |
|                                        |                                            | Ŧ         | Sa    | ve Detail |                                                                       |     |                      | ļ      |
| <b>(</b>                               | 🤌 🖸 🗟 🚺                                    |           | HS    | y         | EN . p.                                                               | ي 🖶 | 12:43 PN<br>4/4/2018 | И<br>8 |

#### 5. CLICK ON APPLY FOR EAMINATION -

# a. click on Apply Now

| $\leftarrow$ $\rightarrow$ C (i) exam | n.bucgexam.in/student/new_student_area/c | urren | t_eamination                                                                          |          |                    |                    |             |                    |             |                  | ☆ | Θ                  | ÷ |
|---------------------------------------|------------------------------------------|-------|---------------------------------------------------------------------------------------|----------|--------------------|--------------------|-------------|--------------------|-------------|------------------|---|--------------------|---|
|                                       |                                          |       |                                                                                       |          |                    | 1EW/EDI            | T PROFI     |                    | VIEW        | ALL TRANSACTIONS |   |                    |   |
|                                       | and ada at the                           |       | Weico                                                                                 | me DURG  | соп (              | BUBI               | 700052      | 20)                | Logout      | Patat            |   |                    |   |
|                                       |                                          |       |                                                                                       |          |                    |                    |             |                    |             |                  |   |                    | ł |
| D                                     | Personal Detail                          | AVA   | ILABLE EXAMINATIONS                                                                   |          |                    |                    |             |                    |             |                  |   |                    |   |
| D                                     | Previous Marks Detail                    | SN    | Examination                                                                           | Category | Start<br>Date      | End<br>Date        | Exam<br>Fee | Late<br>Date       | Late<br>Fee | Action           |   |                    | I |
| D                                     | Select Subjects                          | 1     | 163 - M.SC. MICROBIOLOGY & BIOINFORMATICS III SEM<br>(UNDER 2YR POST GRADUATE COURSE) | Regular  | 03-<br>11-         | 12-<br>11-         | 1180        | 13-<br>11-         | 200         | Applied          |   |                    | l |
|                                       | Upload Photo and Sign                    |       |                                                                                       | Decides  | 2017               | 2017               | 4400        | 2017               | 200         |                  |   |                    |   |
| D                                     | Apply for Examination                    | 1     | P.G. C.)                                                                              | Regular  | 02-<br>04-<br>2018 | 07-<br>04-<br>2018 | 1180        | 09-<br>04-<br>2018 | 200         | Apply Now        |   |                    | 1 |
| D                                     | Add New Examination                      |       |                                                                                       |          |                    |                    |             |                    |             |                  |   |                    |   |
|                                       | View Full Profile                        |       |                                                                                       |          |                    |                    |             |                    |             |                  |   |                    |   |
| D                                     | Submit Fee                               |       |                                                                                       |          |                    |                    |             |                    |             |                  |   |                    |   |
| D                                     | View Payment Status                      |       |                                                                                       |          |                    |                    |             |                    |             |                  |   |                    |   |
| D                                     | Print Application Form                   |       |                                                                                       |          |                    |                    |             |                    |             |                  |   |                    |   |
| D                                     | Print Fee Receipts                       |       |                                                                                       |          |                    |                    |             |                    |             |                  |   |                    | - |
| 🕘 🥝 🕻                                 | ) 🔄 🚺 🍪 🎇                                |       | 🐵 岁 🖭                                                                                 |          |                    |                    |             |                    |             | EN 🔺 🏲 🛱         |   | 2:43 PM<br>/4/2018 |   |

#### 6. CLICK ON PROCEED TO PAYMENT

# (Note & keep safe Transaction ID )

| ← → C () exam.bucgexam.in/student/new_student_area/app | oly_for_exa | am/164       |                                                               | \$    | <b>G</b> : |
|--------------------------------------------------------|-------------|--------------|---------------------------------------------------------------|-------|------------|
|                                                        | Correspor   | idence Addr. | VILL-LOHARI POST+TEH-MARWAHI, Bilaspur - 495118, Chhattisgarh |       | -          |
|                                                        | Selected    | Subject      |                                                               |       |            |
|                                                        | SN          | Code         | Name                                                          |       |            |
|                                                        | Compuls     | огу          |                                                               |       |            |
|                                                        | 1           | 41           | INDUSTRIAL MICROBIOLOGY                                       |       |            |
|                                                        | 2           | 42           | PROGRAMMING IN PERL                                           |       |            |
|                                                        | 3           | 49           | INDUSTRIAL MICROBIOLOGY AND PROGRAMMING IN PEARL LAB          |       |            |
|                                                        | 4           | 50           | LAB MAJOR ELECTIVE                                            |       |            |
|                                                        | 5           | 51           | PROJECT WORK/DISSERTATION                                     |       |            |
|                                                        | Optional    |              |                                                               |       | - 1        |
|                                                        | 6           | 44           | FERMENTATION TECHNOLOGY                                       |       |            |
|                                                        |             |              |                                                               |       | - 1        |
|                                                        |             |              | _                                                             |       | - 1        |
|                                                        | Procee      | ed to Paymen |                                                               |       | - 1        |
|                                                        |             |              |                                                               |       | - 1        |
|                                                        |             |              |                                                               |       |            |
|                                                        |             |              |                                                               |       |            |
|                                                        | ITACT US    | 8            | ONLINE EXAM FORM QUICK LINKS                                  |       |            |
| University                                             |             |              |                                                               |       | -          |
| 🚱 🥝 🖸 🖾 📀 🍯                                            | HS          | 3            | EN 🔺 📭 🛍                                                      | ) 👍 🕺 | 2:44 PM    |

#### 7. CLICK ON MAKE PAYMENT

| $\leftrightarrow$ $\rightarrow$ | C 🛈 ex | :am.bucge | exam.in/st | audent/ne | w_studen | t_area/sul | bmit_fee/e | examination   | n/164                               |                                 |                                                      | ☆ 🙂 : |
|---------------------------------|--------|-----------|------------|-----------|----------|------------|------------|---------------|-------------------------------------|---------------------------------|------------------------------------------------------|-------|
|                                 |        |           |            |           |          |            | Compuls    | ory           |                                     |                                 |                                                      |       |
|                                 |        |           |            |           |          |            | 1          | 41            | INDUSTRIAL MICROBIOLOGY             |                                 |                                                      |       |
|                                 |        |           |            |           |          |            | 2          | 42            | PROGRAMMING IN PERL                 |                                 |                                                      |       |
|                                 |        |           |            |           |          |            | 3          | 49            | INDUSTRIAL MICROBIOLOGY /           | AND PROGRAMMING IN PEARL L      | AB                                                   |       |
|                                 |        |           |            |           |          |            | 4          | 50            | LAB MAJOR ELECTIVE                  |                                 |                                                      |       |
|                                 |        |           |            |           |          |            | 5          | 51            | PROJECT WORK/DISSERTATIO            | DN                              |                                                      |       |
|                                 |        |           |            |           |          |            | Optional   |               |                                     |                                 |                                                      |       |
|                                 |        |           |            |           |          |            | 6          | 44            | FERMENTATION TECHNOLOG              | Ý                               |                                                      |       |
|                                 |        |           |            |           |          |            |            |               |                                     |                                 |                                                      |       |
|                                 |        |           |            |           |          |            | Examinat   | ion Fee       | Rs 1180                             | Late Fee                        | Rs 0                                                 |       |
|                                 |        |           |            |           |          |            | Total Fee  |               | Rs 1180                             | Your IP                         | 45.127.46.245                                        |       |
|                                 |        |           |            |           |          |            | Transacti  | on ID         | 69EEE66C7B ( Please Note-Dow        | n It for Further Use. )         |                                                      |       |
|                                 |        |           |            |           |          |            | Note: The  | e following b | outton click redirect you on paymen | t gateway website. Please check | url address carefully before enter any detail. After |       |
|                                 |        |           |            |           |          |            | completi   | iy are payin  | ent process we will with you again. | prease proceed.                 |                                                      |       |
|                                 |        |           |            |           |          |            | Make       | Payment       |                                     |                                 |                                                      |       |
|                                 |        |           |            |           |          |            |            |               |                                     |                                 |                                                      |       |
|                                 |        |           |            |           |          |            |            |               |                                     |                                 |                                                      | _     |
|                                 |        |           |            |           |          |            |            |               |                                     |                                 |                                                      |       |
|                                 |        |           |            |           |          |            |            |               |                                     |                                 |                                                      |       |

#### (pay exam fees through Internet Banking/Debit Card/Credit Card)

#### 8. AFTER SUCCESSFUL PAYMENT OF EXAM FEES -

TAKE PRINT OUT OF EXAMINATION FORM & FEES RECEIPT

# 9. SUBMIT EXAMINATION FORM & FEES RECEIPT

(SUBMIT EXAMINATION FORM & FEES RECEIPT ALONG WITH ALL COMPULSORY/NECESSARY DOCUMENTS) IN YOUR DEPARTMENT/COLLEGE ON OR BEFORE LAST DATE OF FORM SUBMISSION.

> Assistant Registrar (Examinations) Bilaspur University, Bilaspur (C.G.)